## JERSEY NUMBER INSTRUCTIONS

- **1.** Log in using your Head Coach or Team Manager Username and password (only Head Coaches or Team Managers have this access to the system)
- 2. Click on *My Account* to refresh the page
- 3. Under the *Tournament Applications/ Game Scoring* click the *edit* link for the team and tournament you want to make changes for. This will open a new page

|                                   |                                                                            | Current Past                  |
|-----------------------------------|----------------------------------------------------------------------------|-------------------------------|
| <b>Tournament Applicati</b>       | ons / Game Scoring                                                         |                               |
| Team                              | Tournament                                                                 |                               |
| Valencia BU14<br>0475-01CB14-0235 | 2008 Los Angeles Futbol Circuit<br>Status: Final<br>Submitted on 8/13/2008 | Edit Schedules / Game Scoring |

4. On the new application page make sure that you are under the *Review* tab.

| Team I    | nfo Contacts | Team Results | Player Roster | Disciplinary | Comments | Hotels | Review         |   |
|-----------|--------------|--------------|---------------|--------------|----------|--------|----------------|---|
| Review Ap | plication    |              |               |              | Print P  | age    | Payment Coupon | ٦ |

5. Scroll all the way down until you reach *Team Roster* then click on *Edi*t on the top right-hand corner of the Team Roster.

| Team Ros           | ster       |                 |              |            |        |                  |                  |              | Edit     |
|--------------------|------------|-----------------|--------------|------------|--------|------------------|------------------|--------------|----------|
| Home Ar<br>Jrs# Jr | way<br>'s# | Name            | ID#          | DOB        | Gender | Player<br>Status | Transfer<br>Date | ODP<br>Level | Active?  |
|                    |            | Abonce Jonathan | 19407-911846 | 8/31/1994  | Boy    | ®                |                  |              | V        |
|                    |            | Abrego Henry    | 11882-304408 | 9/7/1994   | Boy    | R                |                  |              | <b>V</b> |
|                    |            | Arce Mario      | 19407-906997 | 12/11/1994 | Boy    | R                |                  |              | ~        |
|                    |            | Crispin Oscar   | 83891-203587 | 8/31/1994  | Boy    | R                |                  |              | <b>V</b> |

6. Make sure you are under the *Player Roster* tab. Then click on the *edit* button of every player whose number you need to input

Team Info Contacts Team Results Player Roster Disciplinary Comments Hotels Review

| Player                | Roster                                     |                                                                                  | •                                                                  |                                                                |                |                                               |                                               |                                 |                            |                                 |       |
|-----------------------|--------------------------------------------|----------------------------------------------------------------------------------|--------------------------------------------------------------------|----------------------------------------------------------------|----------------|-----------------------------------------------|-----------------------------------------------|---------------------------------|----------------------------|---------------------------------|-------|
| 1. Pro                | vide your t                                | team roster. This informat                                                       | ion will be used to                                                | print match cards                                              | for use in th  | e tournament.                                 |                                               |                                 |                            |                                 |       |
| 2. For<br>info<br>cor | r Under-16,<br>ormation w<br>nfidential to | Under-17, and Under-19<br>ill be used to print a book<br>the tournament organize | age groups, player<br>et for the college cr<br>rs and credentialed | r roster informatior<br>oaches who are c<br>I college coaches. | o will include | e contact information<br>out players. Rest as | n, graduation years, s<br>sured addresses, te | SAT scores, an<br>lephone numbe | d GPAs. Th<br>rs, and e-ma | is additional<br>ails will be h | eld   |
|                       | 1                                          | PLAYER ROSTER ST                                                                 | ATS                                                                |                                                                |                |                                               |                                               |                                 |                            |                                 |       |
| regist                | ered loa                                   | ned transfered act                                                               | ive inactive to                                                    | tal                                                            |                |                                               |                                               |                                 |                            |                                 |       |
| 14                    |                                            | 0 0 1                                                                            | 40 ·                                                               | 14                                                             |                |                                               |                                               |                                 |                            |                                 |       |
|                       | 14 pla<br>14 pla                           | ayers defined of the 18<br>yers activated of the 19                              | allowed<br>8 allowed                                               |                                                                |                |                                               |                                               |                                 |                            |                                 |       |
| Home<br>Jrs#          | Away<br>Jrs#                               | Name                                                                             | ID#                                                                | DOB                                                            | Gender         | · Player Status                               | Transfer Date                                 | ODP Level                       | Active?                    | Profile?                        | Ś.    |
|                       |                                            | Abonce Jonathan                                                                  | 19407-9118                                                         | 346 8/31/1994                                                  | Boy            | Registered                                    |                                               |                                 | <b>V</b>                   | Add                             | Edit  |
|                       |                                            | Abrego Henry                                                                     | 11882-3044                                                         | 408 9/7/1994                                                   | Boy            | Registered                                    |                                               |                                 | <b></b>                    | Add                             | Edit  |
|                       |                                            | Arce Mario                                                                       | 19407-9069                                                         | 997 12/11/1994                                                 | Boy            | Registered                                    |                                               |                                 | ~                          | Add                             | Edit  |
|                       |                                            | Crispin Oscar                                                                    | 83891-2035                                                         | 587 8/31/1994                                                  | Boy            | Registered                                    |                                               |                                 |                            | Add                             | Edit  |
|                       |                                            | GarciaVillapando Er                                                              | win 19407-9070                                                     | 004 12/1/1994                                                  | Boy            | Registered                                    |                                               |                                 | <b>V</b>                   | Add                             | Edit  |
|                       |                                            | Godinez Steven                                                                   | 19607-9070                                                         | 008 6/1/1996                                                   | Boy            | Registered                                    |                                               |                                 |                            | Add                             | Edit  |
|                       |                                            | Gomez - Chacon Ar                                                                | ngel 19507-9069                                                    | 999 7/22/1995                                                  | Boy            | Registered                                    |                                               |                                 | <b>V</b>                   | Add                             | Edit  |
|                       |                                            | Language Cables                                                                  | 70550 700/                                                         |                                                                | - Harris       | n take and                                    |                                               |                                 | 1771                       |                                 | - ata |

7. This will open the players profile and proceed to input the players' number under the *Primary* (home) *Jersey No.* box also in the *Alternate* (away) *Jersey No.* This will be for

8. Click on the "Save and Continue" box

9. Then click on the "Next" box and repeat steps 7-9 until all your players have their jersey numbers.

| -                           |            | 1N/A       |               |               |
|-----------------------------|------------|------------|---------------|---------------|
| Primary Jers                | sey No     |            | Alternate Jei | rsey No       |
| -                           |            |            |               |               |
| <b>ODP Playe</b>            | er Info    | rmatic     | on            |               |
| Only neccessa               | ry for pla | ayers with | ODP Status    |               |
| ODP Level                   |            | 1          | ODP State     |               |
|                             |            | ~          | - Choose -    | V             |
| - Choose -                  |            |            |               | 500 B         |
| Choose<br>ODP Age Lev       | /el        |            |               |               |
| Choose<br>ODP Age Lev<br>   | /el        | ~          |               |               |
| Choose<br>ODP Age Lev<br>   | vel        | ~          |               |               |
| - Choose<br>ODP Age Lev<br> | vel        | ×          | Next >>       | Save & Contin |